# Save your Discover content history in five simple steps

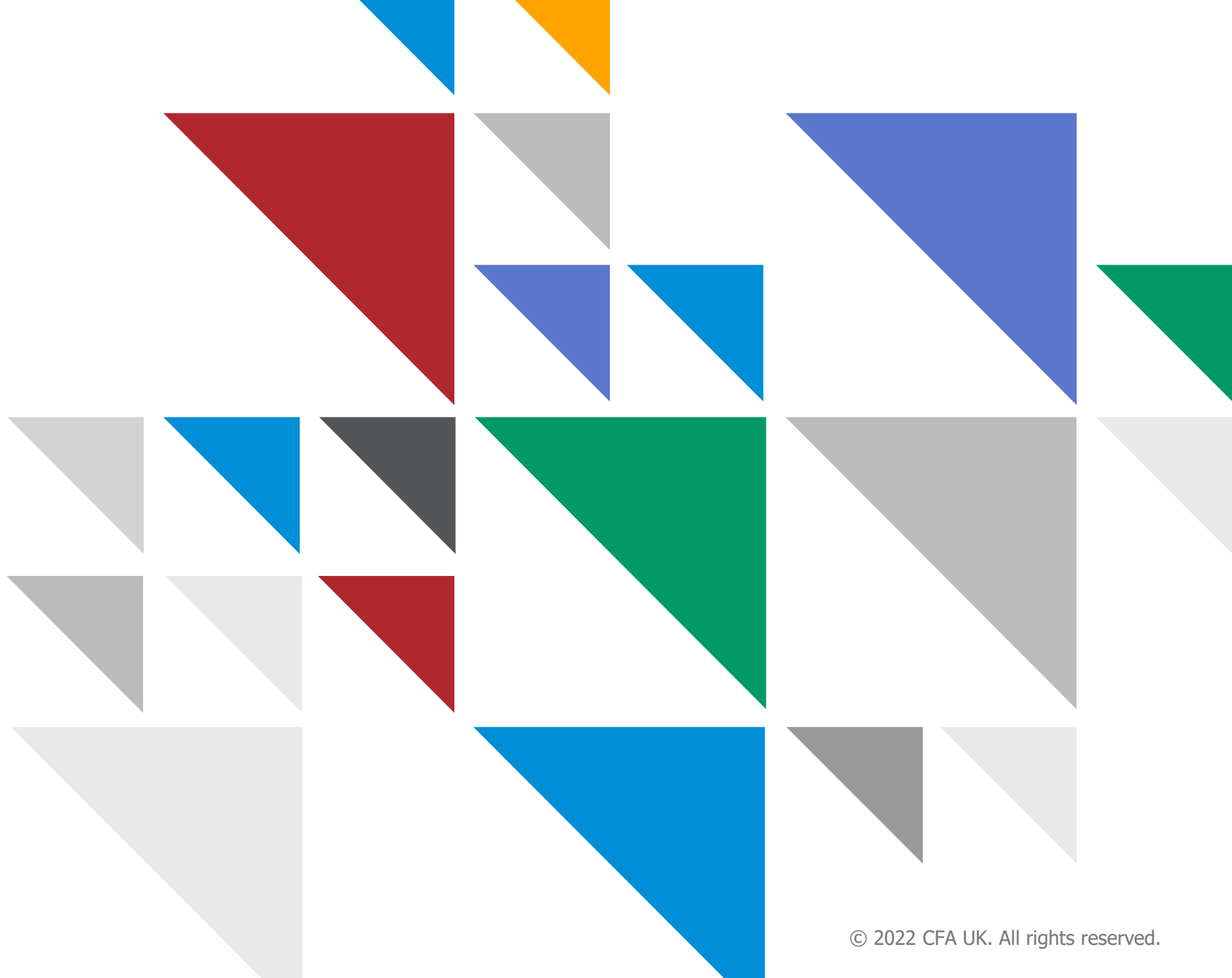

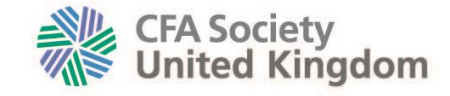

## Login to Discover

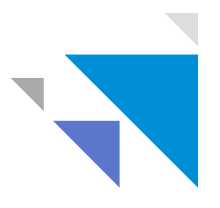

#### Navigate to the **Discover login page** and enter your username and password.

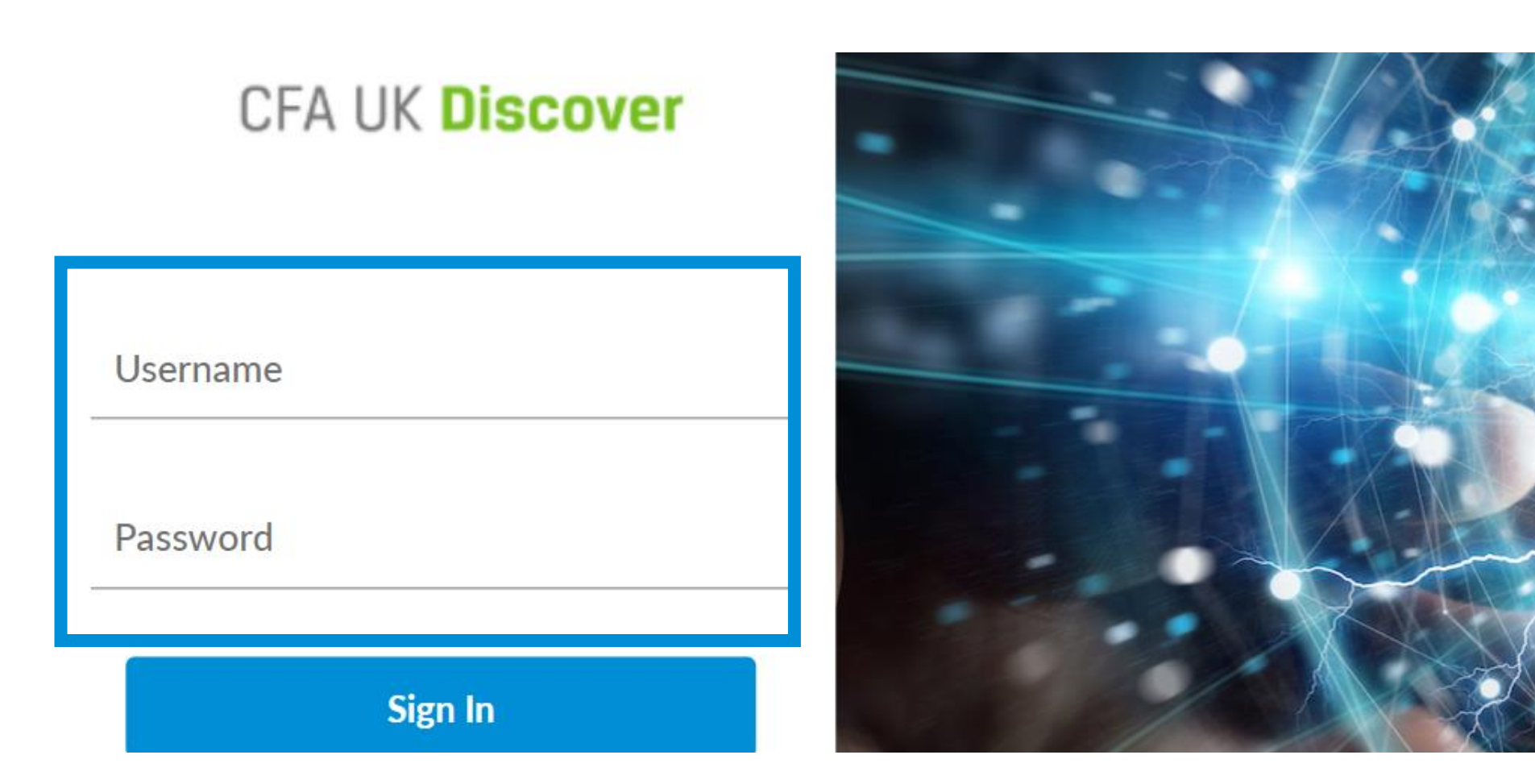

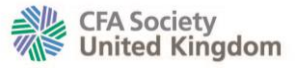

## Go to your personal area

Click on your personal icon located at the top right of the screen.

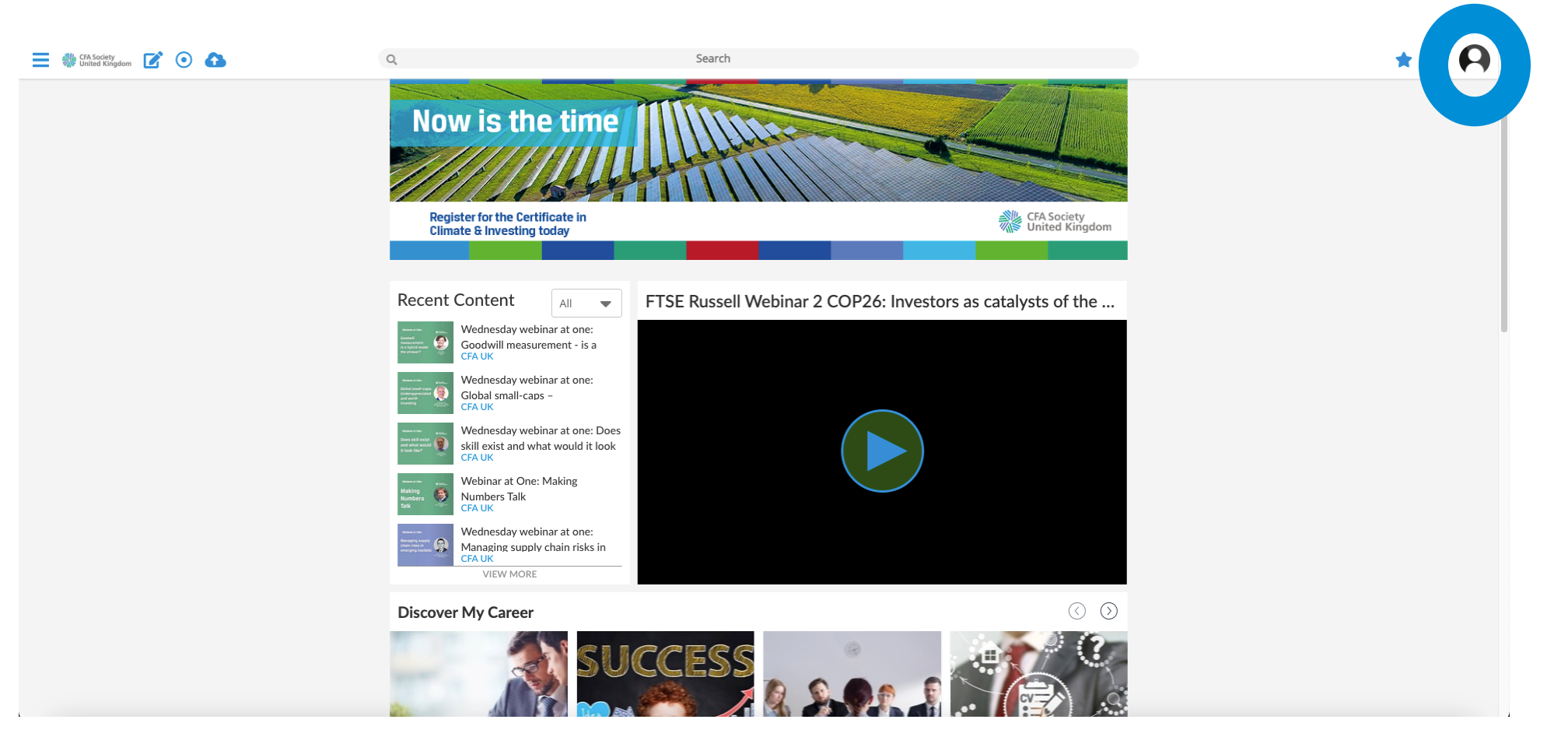

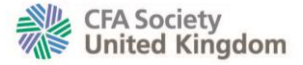

## Prepare to export your data

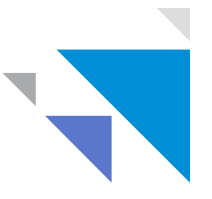

Select the 'export' tab that is located in the options bar underneath your profile picture.

| 🗮 🎆 CFA-Society 📝 💿 🚹                                        | Q Search                                                                                                    | * 🗚                                          |
|--------------------------------------------------------------|----------------------------------------------------------------------------------------------------|----------------------------------------------|
| Viele Kirgdom                                                | Home > My profile<br>Gerhard Sogl *<br>CFUK<br>CFUK<br>Chuk<br>Content Activity Events Courses Certificat Export Goals Communities Evidence Portfolio Observations Surveys<br>Show Community From To Filter content<br>All content All communities Select date from Select date to Filter content<br>Date Views & Likes & Shares & Comments & Points & |                                              |
| CFA Society UK © 2021 All rights reserved. Please see our up | dated Terms and conditions here.                                                                                                    | Contact CFA UK member services <b>here</b> . |

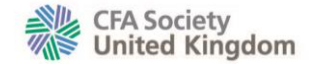

## Create the file to download

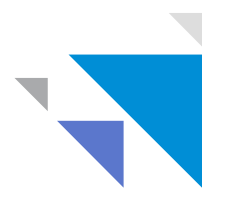

Click the 'content views' option to begin the download.

| United Kingdom 📝 💿 🚹                                | Q                                                                   | Search                                                                           | ) 🔹 🖈 🗘                                      |
|-----------------------------------------------------|---------------------------------------------------------------------|----------------------------------------------------------------------------------|----------------------------------------------|
|                                                     | Home > My profile<br>Gerhard<br>CFAUK<br>Contact de<br>gerhardsogle | Sogl ★ Edit profile<br>tails<br>@icloud.com                                      |                                              |
|                                                     | Content Activity Events Courses                                     | Certificates Export My Goals Communities Evidence Portfolio Observations Surveys |                                              |
|                                                     |                                                                     |                                                                                  |                                              |
| CFA Society UK © 2021 All rights reserved. Please : | ee our updated Terms and conditions <b>here</b> .                   |                                                                                  | Contact CFA UK member services <b>here</b> . |

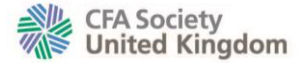

# The resulting csv file on your device

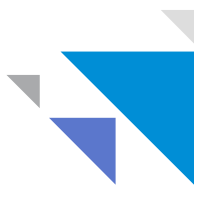

A csv file will have downloaded on your device. Click the file to access your content views.

| 🚍 🐗 CFA Society<br>United Kingdom 📝 💿 🔥                  | ٩                                                                                                    | Search                                                              | * 🗚                                          |
|----------------------------------------------------------|----------------------------------------------------------------------------------------------------|---------------------------------------------------------------------|----------------------------------------------|
|                                                          | Home > My profile Gerhard Sogl ★   CFAUK CFAUK   Content Activity Events Courses   Content views Courses Certificates   Content views There are no events to export Courses   There are no events to export Courses Certificates | Export My Goals Communities Evidence Portfolio Observations Surveys |                                              |
| CFA Society UK © 2011 rights reserved. Please see our up | pdated Terms and conditions here.                                                                                                    |                                                                     | Contact CFA UK member services <b>here</b> . |
| user-11090749csv                                         |                                                                                                    |                                                                     | Show all X                                   |
| 6                                                        |                                                                                                    | © 2022 CFA UK. All rights reserved.                                 |                                              |

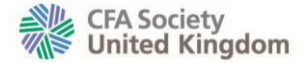